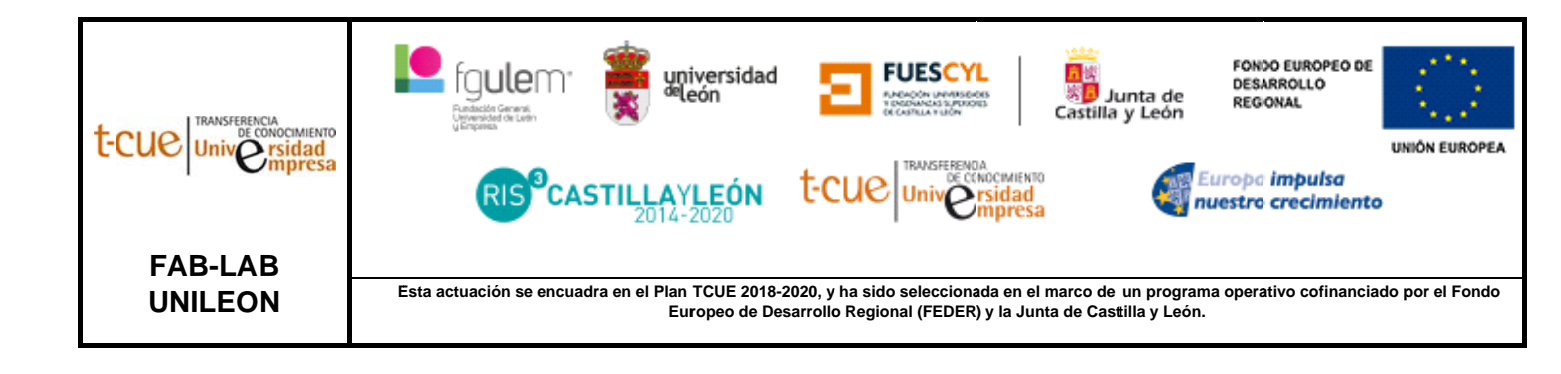

# MANUAL DE USUARIO: IMPRESORA 3D DE RESINA SLA (LP010)

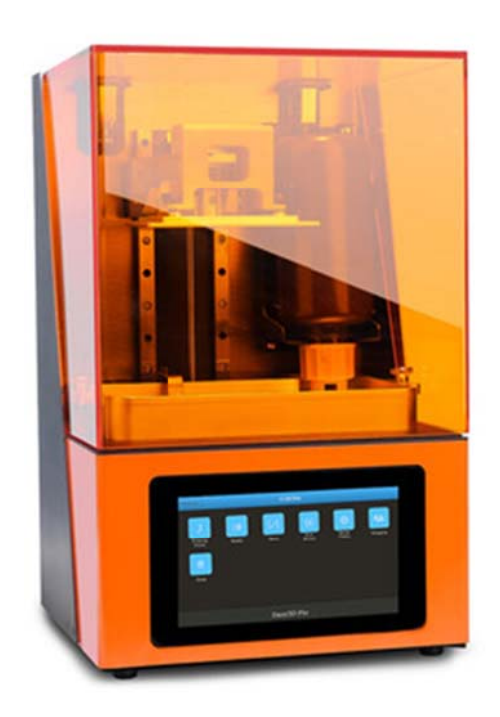

## EQUIPOS DE PROTECCIÓN INDIVIDUAL (EPIS) NECESARIO

Para trabajar con la impresora 3D de resina se necesita:

- Guantes de Nitrilo (para la manipulación de resinas y alcohol Isopropílico).
- Mascarilla (puesto que los vapores de alcohol y de muchas resinas estereolitografías son perjudiciales para la salud).

### ¿CÓMO USAR LA IMPRESORA 3D DE RESINA?

- Modele o descargue el diseño que se desea imprimir. Debe tener en cuenta en su modelo que las dimensiones máximas de la impresora son: X192 – Y120 – Z230 mm.
- 2. Guarde su modelo en cualquiera de los siguientes formatos permitidos: .stl , .obj , .ctb , .cbddlp , .photon .
- 3. Abra su archivo en el software CHITUBOX.
- 4. En configuración, verifique que los parámetros de máquina sean los siguientes:

|           |                        |         |      |        | • 🕒 🥖          |     |               |  |
|-----------|------------------------|---------|------|--------|----------------|-----|---------------|--|
| : Default | Máquina                | Resina  | Impr | resión | sión Relleno C |     | code Avanzado |  |
|           | Nombre:                | Default |      |        | Machine Type:  | e:  | default       |  |
|           | Resolución:            | X:      | 3840 | рх     | Espejo:        | LCD | LCD_mirror V  |  |
|           |                        | Y:      | 2400 | рх     |                |     |               |  |
|           | Lock Ratio:<br>Tamaño: |         |      |        |                |     |               |  |
|           |                        | X:      | 192  | mm     |                |     |               |  |
|           |                        | Y:      | 120  | mm     |                |     |               |  |

5. En función de la resina que se quiera utilizar, se deben modificar sus **parámetros de impresión**. Consultar guía.

| Configuración |                                  |           |          |                            |          | ×      |
|---------------|----------------------------------|-----------|----------|----------------------------|----------|--------|
|               | Profile                          |           |          |                            | 1        | 00     |
| Default       | Máquina Resina                   | Impresión |          | Relleno Gcode              | Avanzado |        |
|               | Altura capa:                     | 0.05      | mm       | Bottom Lift Distance:      | 5        | mm     |
|               | Total capas inferiores:          | 8         |          | Lifting Distance:          | 5        | mm     |
|               | Recuento de capas de transición: |           |          | Veloc. elevación inferior: | 65       | mm/min |
|               | Tipo de máquina:                 | Lineal 🔻  | Lineal 🔻 | Lifting Speed:             | 65       | mm/min |
|               | Exposure Time:                   | 6         | s<br>s   | Velocidad de retracción:   | 150      | mm/min |
|               | Bottom Exposure Time:            | 50        |          |                            |          |        |
|               | Retardo apagado inferio          | r: 0      | s        |                            |          |        |
|               | Retardo apagado inferio          | r: 0      | s        |                            |          |        |

Para su correcta impresión, es recomendable si la pieza tiene una base plana, girarla
45º. Además, hay que añadir soportes, estos se añaden en la pestaña de ajustes de apoyos:

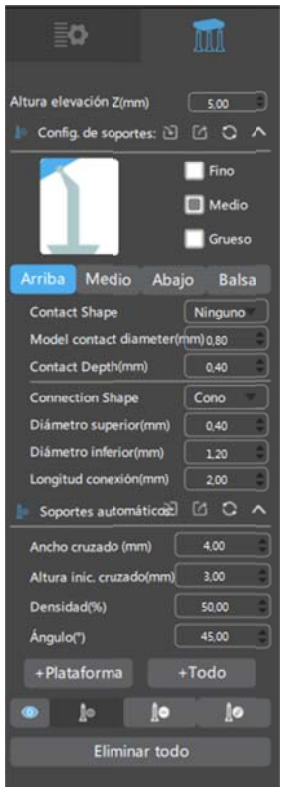

Se pueden añadir soportes automáticos pulsando: [+Plataforma] y [+Todo]. La diferencia es que en [+Plataforma] te añade automáticamente el soporte sólo en la plataforma, mientras que [+Todo] te añade el soporte en la plataforma y en el modelo:

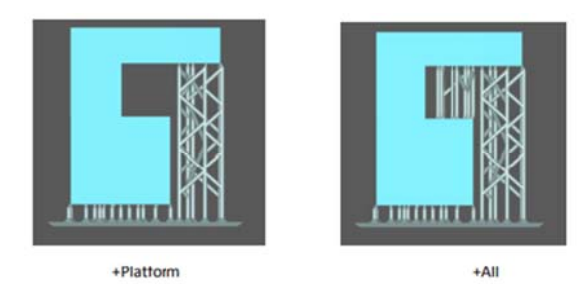

Es recomendable tratar de añadir algún soporte más en zonas complejas que los automáticos. Dependiendo la pieza, podemos modificar la configuración del soporte más adecuada

- 7. Una vez se hayan establecido los parámetros, se pulsa **SLICE**. Al hacerlo, se abrirá una ventana donde se podrá verificar los parámetros y se podrá realizar una previsualización. Si todo es correcto, se guarda en el pendrive y se lleva a la impresora.
- 8. En la bandeja de resina, echamos la resina. Las resinas se deben agitar previamente en su envase de manera suave.
- 9. Encendemos la impresora y pulsamos \*Print\*. Al hacer eso, saldrá el archivo que hayamos guardado en el pendrive y lo pulsamos.

## POST-ACABADO

Cuando acabe la impresión:

- 1. Para retirar la pieza se utilizará una espátula.
- 2. Se eliminarán los soportes con un cúter con mucho cuidado
- 3. Se introducirán las piezas en la cámara de ultrasonidos con alcohol isopropílico para eliminar la resina sin curar de su superficie.
- Después de secarse, se introduce en la cámara de curación para realizar un postcurado.
- 5. Finalmente, se lijan las marcas que hayan quedado de los soportes para obtener un acabado limpio.

#### LIMPIEZA

Es muy importante la limpieza en esta máquina, por ello cuando se acabe la impresión se debe:

- La resina sobrante de la bandeja de resina se vuelve a introducir al envase de la resina. Para ello, se utilizarán el embudo y los filtros.
- Se debe limpiar muy bien tanto la bandeja de resina como la plataforma móvil (eje Z). Para ello se utilizará papel.